| Guiua alla uisattivazione dei cookie tramite prowser web |                                                                                                    |  |
|----------------------------------------------------------|----------------------------------------------------------------------------------------------------|--|
| Tipo di browser                                          | Istruzioni su come disattivare i cookie                                                                                        |  |
|                                                          | 1. Andare sul menu di Safari.                                                                                                  |  |
|                                                          | 2. Fare clic su "Preferenze".                                                                                                  |  |
| Safari 5.1.7 +                                           | 3. Fare clic sulla scheda "Sicurezza".                                                                                         |  |
|                                                          | 4. Sotto a "Blocca cookie", impostare se accettare, rifiutare o accettare in modo selettivo i cookie.                          |  |
|                                                          | 1. Fare clic su " <b>Strumenti</b> " nella barra dei menu.                                                                     |  |
|                                                          | 2. Fare clic su " <b>Opzioni</b> ".                                                                                            |  |
|                                                          | 3. Fare clic sulla scheda " <b>Privacy</b> " nella parte superiore.                                                            |  |
| Firefox 3.0+                                             | <ol> <li>Dal menu a discesa, selezionare "Utilizza impostazioni personalizzate per la<br/>cronologia".</li> </ol>              |  |
|                                                          | 5. Deselezionare la casella "Accetta i cookie dai siti".                                                                       |  |
|                                                          | 6. Fare clic su " <b>OK</b> " e chiudere la finestra.                                                                          |  |
|                                                          | 1. Fare clic su " <b>Strumenti</b> " nella barra dei menu.                                                                     |  |
|                                                          | 2. Fare clic su " <b>Opzioni Internet</b> ".                                                                                   |  |
| Internet                                                 | 3. Fare clic sulla scheda " <b>Privacy</b> " nella parte superiore.                                                            |  |
| Explorer 7.0 -<br>8.0                                    | 4. Fare clic sul pulsante "Avanzate".                                                                                          |  |
|                                                          | 5. Selezionare "Accetta", "Blocca", oppure "Chiedi conferma" per "Cookie dei siti web visualizzati" o "Cookie di terze parti". |  |
|                                                          | 6. Fare clic su " <b>OK</b> " e chiudere la finestra.                                                                          |  |
|                                                          | 1. Fare clic su " <b>Strumenti</b> " nella barra dei menu.                                                                     |  |
|                                                          | 2. Fare clic su " <b>Opzioni Internet</b> ".                                                                                   |  |
| Internet<br>Explorer 9.0+                                | 3. Fare clic sulla scheda " <b>Privacy</b> " nella parte superiore.                                                            |  |
|                                                          | 4. Fare clic sul pulsante "Avanzate".                                                                                          |  |
|                                                          | 5. Selezionare "Sostituisci gestione automatica cookie"                                                                        |  |

## Guida alla disattivazione dei cookie tramite browser Web

|                        | <ol> <li>Selezionare "Accetta", "Blocca", oppure "Chiedi conferma" per "Cookie dei siti<br/>web visualizzati" o "Cookie di terze parti".</li> </ol>                                                                                                    |
|------------------------|----------------------------------------------------------------------------------------------------|
|                        | 7. Fare clic su " <b>OK</b> " e chiudere la finestra.                                                                                                    |
|                        | 1. Fare clic su " <b>Menu strumenti</b> ".                                                                                                    |
|                        | 2. Fare clic su " <b>Opzioni</b> ".                                                                                                    |
| Google Chrome          | 3. Fare clic su "Mostra impostazioni avanzate".                                                                                                    |
| 8.0 - 20.0             | <ol> <li>Fare clic sul pulsante "Impostazioni cookie" e spuntare "Blocca i tutti i cookie<br/>di terze parti senza eccezioni".</li> </ol>                                                                                                    |
|                        | 5. Chiudere la finestra.                                                                                                    |
|                        | 1. Fare clic su " <b>Menu strumenti</b> ".                                                                                                    |
|                        |                                                                                                    |
|                        | 2. Fare clic su "Impostazioni".                                                                                                    |
|                        | <ol> <li>Fare clic su "Impostazioni".</li> <li>Fare clic su "+ Mostra impostazioni avanzate".</li> </ol>                                                                                                    |
| Google Chrome<br>21.0+ | <ol> <li>Fare clic su "Impostazioni".</li> <li>Fare clic su "+ Mostra impostazioni avanzate".</li> <li>Fare clic sul pulsante "Impostazioni contenuti" e spuntare " Consenti il<br/>salvataggio dei dati in locale (consigliata)", "Consenti l'impostazione dei dati<br/>locali soltanto per la sessione corrente" oppure "Impedisci ai siti di impostare<br/>dati".</li> </ol>                                        |
| Google Chrome<br>21.0+ | <ol> <li>Fare clic su "Impostazioni".</li> <li>Fare clic su "+ Mostra impostazioni avanzate".</li> <li>Fare clic sul pulsante "Impostazioni contenuti" e spuntare " Consenti il salvataggio dei dati in locale (consigliata)", "Consenti l'impostazione dei dati locali soltanto per la sessione corrente" oppure "Impedisci ai siti di impostare dati".</li> <li>Fare clic su "OK" e chiudere la finestra.</li> </ol> |

Per altri browser web, utilizzare la funzione "Aiuto" del proprio browser per informazioni su come effettuare questa operazione.

Per informazioni su come limitare o bloccare i cookie sul proprio telefono cellulare, è necessario fare riferimento al manuale del dispositivo.

In alternativa, visitare il sito www.aboutcookies.org che fornisce informazioni utili su come limitare e cancellare i cookie.